### 機能概要

MUCHO-EはTA機能をサポートしています。LANボードを持たない端末でも、端末のシリアルポートとMUCHO-Eを使いインターネットに接続することができます。 Windowsでインターネットに接続するには、次のソフトウェアが必要です。

| ソフト名                 | 備考         |
|----------------------|------------|
| 接続ソフト(ダイヤルアップネットワーク) | Windowsに付属 |
| モデム設定ファイル            | MUCHO-Eに付属 |

インターネットに接続するまでの作業の流れを次に示します。

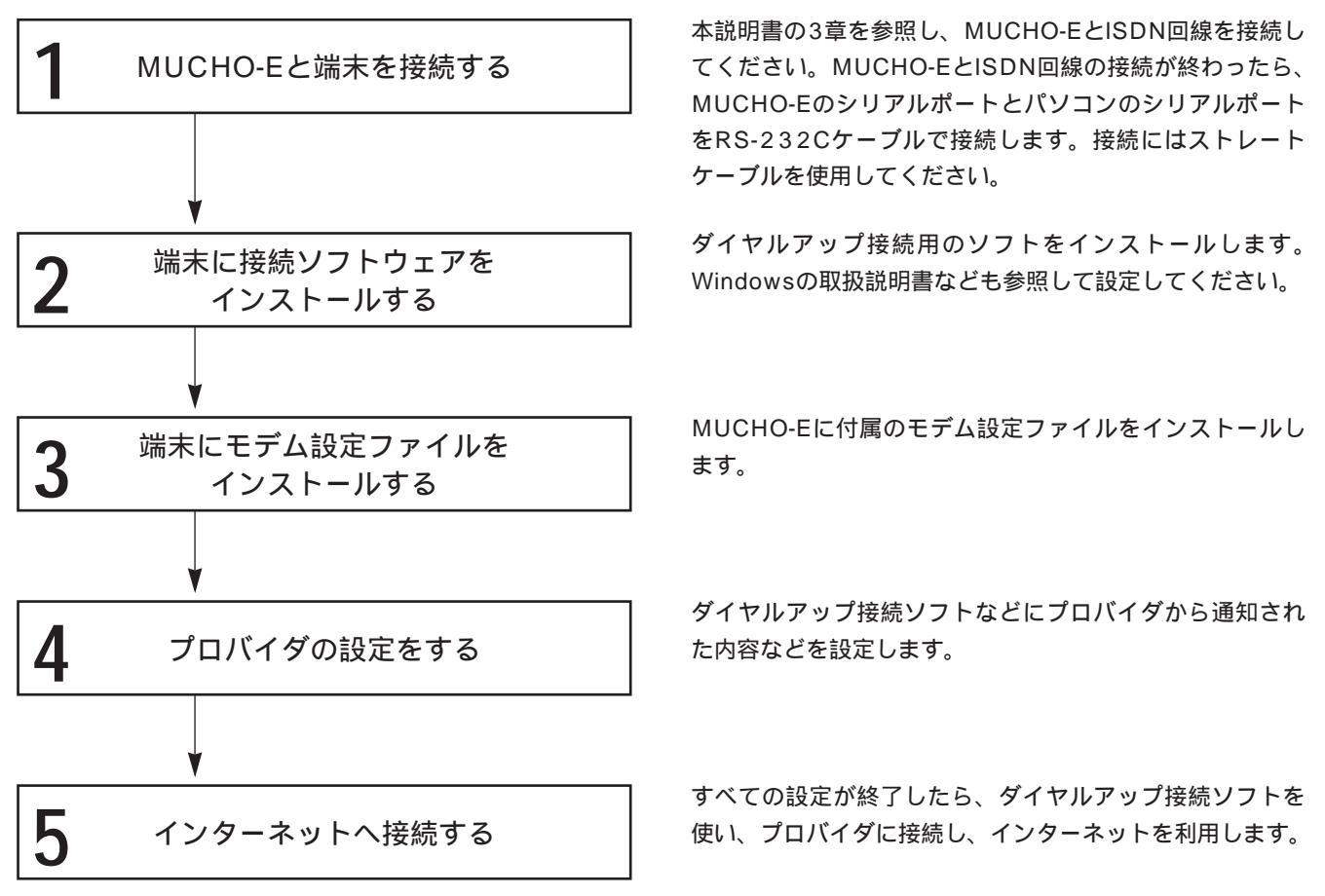

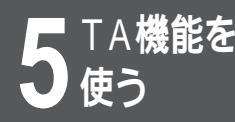

# 接続ソフトをインストールするには

Windows<sup>®</sup>98にはダイヤルアップネットワーク用の接続ソフトが付属しています。 Windows<sup>®</sup>98でダイヤルアップ接続ソフトを使用するための設定方法は次の通りです。 すでにダイヤルアップネットワークをインストールしているときは、この章の操作は不 要です。

「コントロールパネル」ウィンドウが表示されます。

2 「コントロールパネル」ウィンドウ内の[ア プリケーションの追加と削除]アイコンをダ ブルクリックします。

「アプリケーションの追加と削除のプロパティ」ウィンドウが表示されます。

- 3 [Windowsファイル]タブを選択します。
- 4 「ファイルの種類」の中から [通信]をダブ ルクリックします。

「通信」が表示されます。

5 「ファイルの種類」の中から[ダイヤルアッ プネットワーク]をクリックしてチェックし ます。

ダイヤルアップネットワークのインストールが開始します。イン ストール中の操作は画面の指示にしたがってください。 Windows<sup>®</sup>98のインストールCDが必要な場合があります。 インストール終了後は、パソコンを再起動してください。

お知らせ

OSのバージョンによって操作が若干違う ことがあります。Windows<sup>®</sup>98の説明書 も参考にしてください。

### モデム設定ファイルをインストール するには

MUCHO-Eに付属しているモデム設定ファイルをインストールします。

【 スタート ]から[ 設定 ]を経て、[ コントロー ルパネル ] を選択します。

「コントロールパネル」ウィンドウが表示されます。

2 「コントロールパネル」ウィンドウ内の[モ デム]をダブルクリックします。

いままでにモデムを接続していない場合は、「モデムウィザード」 が起動します。

3 [モデムを一覧から選択するので検出しない] をクリックしてチェックします。

[OK]をクリックします。画面が切り替わります。

- 4 [ディスク使用]をクリックします。
- 5 [配布ファイルのコピー元]に、MUCHO-E に添付しているフロッピーディスクを挿入し たドライブのディレクトリ名を指定し、 [OK]ボタンをクリックします。
- 6 利用する通信モードに応じたモデム設定ファ イルを選択します。

各ファイルの内容は下記の通りです。

| モデム設定ファイル名       | 内容             |
|------------------|----------------|
| MUCHO (PIAFS32k) | 32kbpsPIAFS通信用 |
| MUCHO (PIAFS64k) | 64kbpsPIAFS通信用 |
| MUCHO ( PPP )    | 64kbps同期通信用    |

モデム定義ファイルを選択したら、[次へ]ボタンをクリックします。画面が切り替わります。

│[ モデムを接続するポート ] で、MUCHO-E │を接続しているポートを選択します。

[次へ]ボタンをクリックします。モデム設定ファイルのインス トール・セットアップが開始します。

【インストール・セットアップが終了したら、 [完了]ボタンをクリックしてください。

### お知らせ

手順2では、すでに何らかのモデムを設 定している場合は、「モデムのプロパティ」 が表示されます。[追加]をクリックする と、モデムウィザードが起動します。 また、PCMCIAソケット対応(PCカー ド)のパソコンでは、「モデムのプロパ ティ」からモデムウィザードを起動する 前に、もう一つウィンドウが表示されま す。[開く]をクリックしてください。 モデムウィザードが起動します。

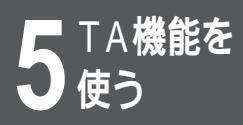

## プロバイダの設定

プロバイダと接続するための設定操作を行います。

「マイコンピュータ」ウィンドウ内の「ダイ 「ヤルアップネットワーク]をダブルクリック します。 「ダイヤルアップネットワーク」ウィンドウが表示されます。 [新しい接続]をダブルクリックします。 Z 「新しい接続」ウィンドウが表示されます。 [接続名]に接続先のプロバイダ名を入力し、 [次へ]ボタンをクリックします。 [市外局番]・[電話番号]に接続先プロバ イダのアクセスポイントの電話番号を入力 し、「次へ」ボタンをクリックします。 「完了」ボタンをクリックします。 接続先プロバイダ名のダイヤルアップ接続アイコンが作成されま す。 作成した接続先プロバイダのアイコンをク h リックして、選択された状態(アクティブ) にします。 [ファイル]メニューから[プロパティ]を 選びます。 「サーバの種類]をクリックします。 「サーバの種類」ウィンドウが表示されます。 「使用できるネットワークプロトコル1内の [TCP/IP]をクリックしてチェックします。 TCP/IP以外のチェックはすべてはずしてく ださい。 [TCP/IP]をクリックします。 「TCP/IP設定」ウィンドウが表示されます。 TCP/IPの設定をします。 「サーバが割り当てたIPアドレス」をクリックしてチェックしま す。すでにチェックされている場合、操作は要りません。 [ネームサーバアドレスを指定]をクリックしてチェックします。 [プライマリDNS]にプロバイダから通知されたDNS(ドメイン

[OK]ボタンをクリックします。

お知らせ

「サーバの種類」タブの場合と「サーバの種 類]ボタンの場合があります。

ネームサーバ)のアドレスを入力します。入力が終わったら、281

5 T A 機能を使う

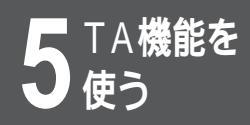

## プロバイダへの接続

設定操作が終了したら、プロバイダへ接続してみましょう。

#### 1 プロバイダの名前のついたダイヤルアップ接 続アイコンをダブルクリックします。

「接続」ウィンドウが表示されます。

2 [ユーザー名]・[パスワード]にプロバイ ダから通知されたユーザーメイトパスワード を入力し、[接続]ボタンをクリックします。

ダイヤルが開始し、プロバイダへの接続を開始します。